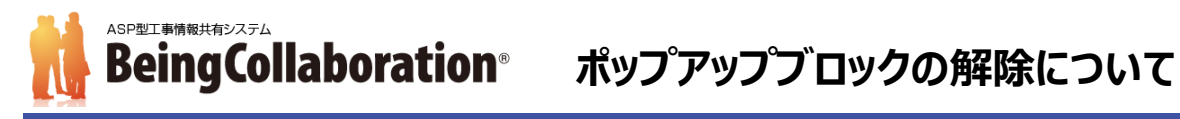

### 1.始めに

BeingCollaboration 及び BeingCollaboration PM にて、ワークフロー機能にて帳票の発議・承認の処理を行おうとすると 下記の画面から遷移せず、発議・承認がされない場合があります。

| BeingCollaboration × +                                                  | – 🗆 X              |
|-------------------------------------------------------------------------|--------------------|
| ← → X 🔒 https://www.be-collabo.jp/becoll/circular/circul… 🖪 ポップアップがブロック | クされました ☆           |
| BeingCollaboration PM                                                   | <b>^</b>           |
| 2021年5月7日(金)     現技 一郎   <u>環境設定</u>   <u>個人設定</u>   契約情報               | <u>ヘルプ   ログアウ </u> |
| 介                                                                       |                    |
| 「「「「」」」」」」」」」」」」」」」」」」」」」」」」」」」」」」」」」                                   |                    |
| 🔎 検索 🌛 処理一覧 📑 発議·新規起案 🝫 設定 🔜 帳票取込                                       |                    |
|                                                                         |                    |
|                                                                         |                    |
|                                                                         |                    |
|                                                                         |                    |
|                                                                         |                    |
| データアップロード中です。しばらくお待ちください・・・                                             |                    |
|                                                                         |                    |
|                                                                         |                    |
|                                                                         |                    |
|                                                                         |                    |
|                                                                         | <u> </u>           |
| 4                                                                       |                    |

これはブラウザの「ポップアップブロック」機能により、発議・決裁処理が止められてしまっているためです。 この場合は、ご利用の各ブラウザにて「ポップアップブロック」の解除を行ってください。

- Google Chrome をお使いの方は「2.Google Chrome でのポップアップブロック解除方法」をご覧ください。 •
- Microsoft Edge をお使いの方は「3.Microsoft Edge でのポップアップブロック解除方法」をご覧ください。
- Internet Explorer をお使いの方は「4.Internet Explorer 11 でのポップアップブロック解除方法」を • ご覧ください。
- Mozilla Firefox をお使いの方は「5.Mozilla FireFox でのポップアップブロック解除方法」をご覧ください。

### 2.Google Chrome でのポップアップブロック解除方法

下記の①、②のいずれかの設定を行うことで、Google Chrome にてポップアップブロックを解除し、ワークフロー機能から帳票の発議・承認処理できるようになります。

#### ①コンテンツの設定による対処

1.Google Chrome を起動します。

2.ウィンドウの右上にある メニューをクリックし、「設定」メニューをクリックします。

| y O ( De conducije                      |                                            |                                           |                                         |                                       |                                  | ~ ~              |                                                                                                    |
|-----------------------------------------|--------------------------------------------|-------------------------------------------|-----------------------------------------|---------------------------------------|----------------------------------|------------------|----------------------------------------------------------------------------------------------------|
|                                         |                                            |                                           |                                         |                                       | 新しいタブ                            |                  | Ctrl+1                                                                                                    |
| BeingCollaboration                      | #<br>*-/                                   | 13<br># #                                 | <b>詳</b> に<br>新能紹介                      | 1000000000000000000000000000000000000 | 新しいワイントワ<br>シークレット ウイン           | ドウを開く            | Ctrl+N<br>Ctrl+Shift+N                                                                                                    |
| Always, be                              | your side.                                 | 109, 354                                  | 90670010171                             | T 9 403                               | 履歴<br>ダウンロード<br>ブックマーク           |                  | Ctrl+J                                                                                                    |
| Be                                      | ngCollabor                                 | ation.                                    |                                         |                                       | ズーム                              | - 100%           | + 53                                                                                                    |
| え<br>会員の方はこちら »                         | バージョンアップの                                  | お知らせ »                                    |                                         |                                       | 印刷<br>キャスト<br>検索                 |                  | Ctrl+P<br>Ctrl+F                                                                                                    |
| 企業D·                                    | 「丁事施丁中」。                                   | おける受発〉                                    | 主者間の情報                                  | 井有システム桜                               | その他のツール                          |                  | •                                                                                                    |
| 正来D:<br>フーザD:                           | 月版(Rev.5.2)                                | 」「業務履行・                                   | 中における受                                  | 発注者間の情報                               | 編集切り                             | 取り コピー           | 貼り付け                                                                                                    |
| パスワード:                                  | 要件 令和2年3                                   | 月版(Rev.1.                                 | 2)」のフォル:                                | ダ構成及びセキ.                              | 設定                               |                  |                                                                                                    |
| □企業Ⅲ/ユーザⅣの保存                            | ても知らっての                                    | 他順次对心                                     | ₽C9°                                    | <b>L</b>                              | 1007                             |                  |                                                                                                    |
| ログイン                                    | 新書現場ホームペ                                   | ~୬ »                                      |                                         |                                       | 終了                               |                  |                                                                                                    |
|                                         | 「ホームページ                                    | 作成機能」で                                    | 最近更新され                                  | いたホーム ベージオ                            | 紹介します。                           | 関連リンクッ           |                                                                                                    |
| 5,252 »                                 | 🕼 のお知ら                                     | ŧ                                         |                                         |                                       |                                  | <b>丁</b> 市武(4)   | a de la companya de la companya de l |
| 5月連休に伴う休業のご案内                           | 建設トビックス ×                                  |                                           |                                         |                                       |                                  | 上争 成領語<br>アップをめざ | 十定忌<br>す方に!                                                                                                    |
| 2020/10/08                              | ワンデーレス                                     | ポンスとは                                     | ?                                       |                                       |                                  | 工事成績評定点シミ        | ユレーション                                                                                                    |
| ChromiumベースのMicrosoft Edge_"<br>利用のお客様へ | 「ワンデーレスメ<br>工業者からの問<br>うという取り組。<br>まざまな効果が | ポンス(OneDa<br>別い合わせに<br>みです。施工:<br>S期待されま・ | ayResponse).<br>対して、1日J<br>業者の待ち時<br>す。 | とは、工事におい<br>以内あるいは期限・<br>間を最低限に抑え     | て、発注者が施<br>を決めて回答を行<br>iることにより、さ | 評点               |                                                                                                    |
|                                         |                                            |                                           |                                         |                                       | ≫ 詳細                             | できる社員が           | 「育つ! 🛉                                                                                                    |
|                                         |                                            |                                           |                                         |                                       |                                  |                  |                                                                                                    |

3.「設定」画面の「プライバシーとセキュリティ」より「サイトの設定」を選択します。

| ✿ 設定                            | × +                                                        | 0     | - |     | × |
|---------------------------------|------------------------------------------------------------|-------|---|-----|---|
| $\leftrightarrow \rightarrow G$ | S Chrome   chrome://settings                               | ☆     | U | * 4 | : |
| ☰ 設定                            |                                                            |       |   |     | ۹ |
|                                 | 安全確認                                                       |       |   |     | • |
|                                 | ♥ Chrome でデータ侵害や不正な拡張機能などの脅威から保護されているか確認します                | 今すぐ確認 |   |     |   |
|                                 | プライバシーとセキュリティ                                              |       |   |     |   |
|                                 | ■ 閲覧履歴データの削除<br>閲覧履歴、Cookie、キャッシュなどを削除します                  | •     |   |     |   |
|                                 | Cookie ど他のサイトデータ<br>シークレット モードでサードパーティの Cookie がブロックされています | •     |   |     |   |
|                                 | セキュリティ     セーフ ブラウジング (危険なサイトからの保護機能) などのセキュリティ設定          | •     |   |     |   |
|                                 | サイトの設定<br>子 サイトが使用、表示できる情報(位置情報、カメラ、ポップアップなど)を制御します        | -     |   |     |   |
|                                 | ▲ プライバシー サンドボックス<br>試用版機能はオンになっています                        | Ø     |   |     |   |
|                                 | デザイン                                                       |       |   |     |   |
|                                 | テーマ<br>Chrome ウェブストアを開きます                                  | Z     |   |     | + |

4.「**コンテンツ**」より「ポップアップとリダイレクト」を選択します。

| BeingCollabo                      | ration (ビーイングコラ × 🔹 設定 - サイトの設定 × +                                 | 0 | - |       |
|-----------------------------------|---------------------------------------------------------------------|---|---|-------|
| $\leftrightarrow$ $\rightarrow$ C | Chrome   chrome://settings/content                                  | ☆ | U | * 🔳 🗉 |
| ☰ 設定                              |                                                                     |   |   | ٩     |
|                                   | アクセスする前に確認する                                                        | • |   | *     |
|                                   | 通知<br>送信する前に確認する                                                    | • |   |       |
|                                   | <ul> <li>バックグラウンド同期</li> <li>最近閉じたサイトがデータの送受信を完了できるようにする</li> </ul> | • |   |       |
|                                   | その他の権限                                                              | ~ |   |       |
|                                   | コンテンツ                                                               |   |   |       |
|                                   | Cookie とサイトデータ<br>シークレット モードでサードパーティの Cookie がブロックされています            | • |   |       |
|                                   | <ul> <li>JavaScript<br/>許可</li> </ul>                               | • |   | _     |
|                                   | ■ ■像<br>■ すべて表示                                                     | • |   | _     |
|                                   | ボップアップとリダイレクト<br>プロック中                                              | • |   |       |
|                                   | その他のコンテンツの設定                                                        | ~ |   |       |
|                                   |                                                                     |   |   | *     |

5.「ポップアップとリダイレクト」画面の「ポップアップの送信やリダイレクトの使用を許可するサイト」にある「追加」 ボタンを押します。

| S BeingCollabora                    | tion (ビーイングコラ 🗙 🔹 診定 - ボップアップとリダイレクト 🗙 🕇                                | 0   | - | [ |   | × |
|-------------------------------------|-------------------------------------------------------------------------|-----|---|---|---|---|
| $\leftrightarrow$ $\rightarrow$ C ( | Chrome   chrome://settings/content/popups                               | ☆   | U | * |   | : |
| ☰ 設定                                |                                                                         |     |   |   | ¢ | ર |
|                                     | ← ボッブアップとリダイレクト Q 検索                                                    |     |   |   |   | Â |
|                                     | ポップアップを送信して広告を表示したり、リダイレクトを使ってユーザーがアクセスするつもりのない<br>プサイトを表示したりするサイトもあります | ハウェ |   |   |   | 1 |
|                                     | デフォルトの動作                                                                |     |   |   |   |   |
|                                     | サイトにアクセスしたときにこの設定の動作を自動的に行います                                           |     |   |   |   |   |
|                                     | ○  ② サイトがポップアップを送信したりリダイレクトを使用したりできるようにする                               |     |   |   |   |   |
|                                     | ● ☑ サイトにポップアップの送信やリダイレクトの使用を許可しない                                       |     |   |   |   | 1 |
|                                     | 動作のカスタマイズ                                                               |     |   |   |   |   |
|                                     | 次のサイトでは、デフォルトではなくカスタムの設定が使用されます                                         |     |   |   |   |   |
|                                     | ポップアップの送信やリダイレクトの使用を許可しないサイト                                            | 加   |   |   |   | 1 |
|                                     | サイトが追加されていません                                                           |     |   |   |   | 1 |
|                                     | ポップアップの送信やリダイレクトの使用を許可するサイト                                             | ٥đ  |   |   |   | 1 |
|                                     | サイトが追加されていません                                                           |     |   |   |   |   |
|                                     |                                                                         |     |   |   |   |   |
|                                     |                                                                         |     |   |   |   | • |

6.「サイトの追加」画面のサイトに「www.be-collabo.jp」を入力し「追加」ボタンを押します。

| BeingCollaboration | (ビーイングコン × 🗘 設定 - ボッブアップとりダイレクト × +       | 0     | - | ( |   | × |
|--------------------|-------------------------------------------|-------|---|---|---|---|
| ← → C @            | Chrome   chrome://settings/content/popups | ☆     | U | * | ٠ | ÷ |
| ⊒ 設定               |                                           |       |   |   |   |   |
|                    | ○ 2 サイトがポップアップを送信したりリダイレクトを使用したりてきるようにする  |       |   |   |   |   |
|                    | ※サイトにポップアップの通信やリダイレクトの使用を許可しない            |       |   |   |   |   |
|                    |                                           |       |   |   |   |   |
|                    | Infronta サイトの追加                           |       |   |   |   |   |
|                    | Plexample com                             |       |   |   |   |   |
|                    | ***JPy                                    | 10.00 |   |   |   |   |
|                    | 24 two-true (and                          |       |   |   |   |   |
|                    |                                           |       |   |   |   |   |
|                    | ポップアップの送信やリダイレクトの使用を許可するサイト               | 油加    |   |   |   |   |
|                    | サイトが通知されていません。                            |       |   |   |   |   |
|                    |                                           |       |   |   |   |   |
|                    |                                           |       |   |   |   |   |

7.「ポップアップとリダイレクト」画面の「ポップアップの送信やリダイレクトの使用を許可するサイト」に 「www.be-collabo.jp」と表示されていれば設定完了となります。

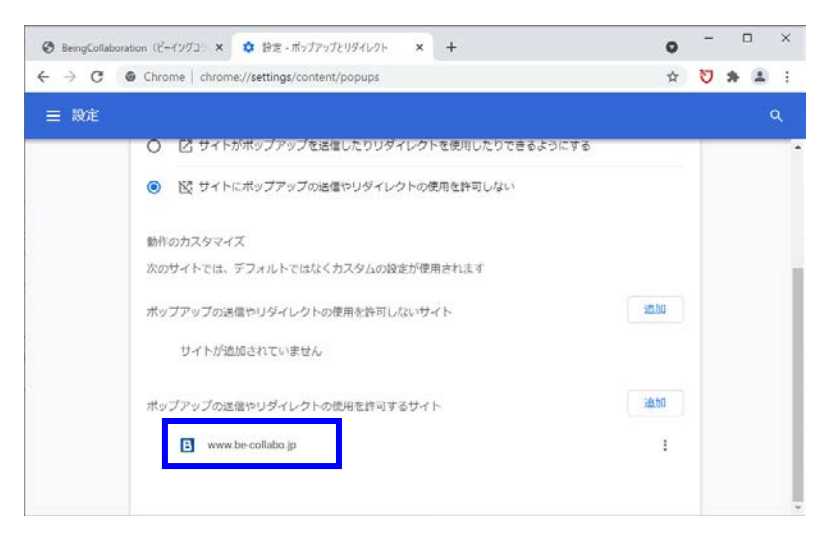

②「ポップアップがブロックされました」のメッセージ表示からの対処

1.アドレスバーの 5 をクリックします。

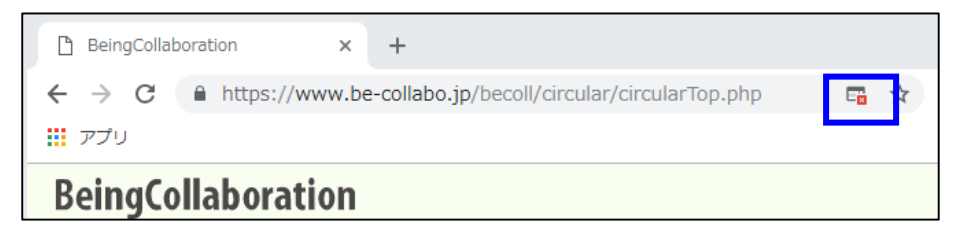

2.「ポップアップがブロックされました」のメッセージウィンドウが表示されます。

「https://www.be-collabo.jp のポップアップとリダイレクトを常に許可する」にチェックをつけて「完了」ボタンを 押します。

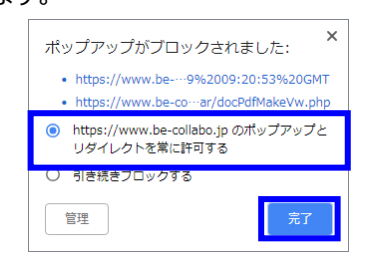

# 3.Microsoft Edge でのポップアップブロック解除方法

下記の①、②のいずれかの設定を行うことで、Microsoft Edge にてポップアップブロックを解除し、ワークフロー機能から帳票の発議・承認処理できるようになります。

#### ①コンテンツの設定による対処

1.Microsoft Edge を起<u>動し</u>ます。

2.ウィンドウの右上にある … メニューをクリックし、「設定」メニューをクリックします。

|                            |                                      | 🕒 BeingCol                                            | laboration (       | ビーイングコラボし        | ーション)             |                    |                          |           |             |     | -    |          | ×   |
|----------------------------|--------------------------------------|-------------------------------------------------------|--------------------|------------------|-------------------|--------------------|--------------------------|-----------|-------------|-----|------|----------|-----|
| $\leftarrow \rightarrow c$ | ttps://www.be-collabo.jp             |                                                       |                    |                  |                   |                    |                          | to i      | 3           | £≡  | Ē    | ۲        |     |
|                            |                                      |                                                       |                    |                  |                   |                    |                          | 新しいタブ     |             |     |      | Ctrl+1   |     |
|                            | BeingCollaboration                   | -#-                                                   | 53                 | Щ,               | Q                 | æ                  |                          | 新しいウィン    | ノドウ         |     |      | Ctrl+N   | 1   |
|                            | BeingCollaboration PM                | ホーム                                                   | 概要                 | 機能紹介             | ユーザー事例            | お申込み               | Ę                        | 新しい InP   | rivate ウィ   | ンドウ | Ctrl | +Shift+N | 1   |
|                            |                                      |                                                       |                    |                  |                   |                    |                          | ズーム       |             | -   | 100% | +        | Z   |
|                            | Always, be yo                        | our side.                                             |                    |                  |                   |                    | ť≡                       | お気に入り     |             |     | Ctrl | +Shift+C | )   |
|                            | Bein                                 | BeingCollaboration.                                   |                    |                  |                   |                    |                          |           |             |     |      | Ctrl+H   | I I |
|                            |                                      |                                                       |                    |                  |                   |                    | $\underline{\downarrow}$ | ダウンロード    |             |     |      | Ctrl+.   | l.  |
|                            | 会員の方はこちら »                           | バージョンアップの                                             | )お知らせ »            |                  |                   |                    | B                        | アプリ       |             |     |      |          | >   |
|                            | 企業D:                                 | 「工事施工中に<br>月版(Rev.5.2)                                | こおける受発)<br>」「業務履行! | 主者間の情報<br>中における受 | !共有システム<br>発注者間の† | 、機能要件 🕆<br>「報共有シス・ | ß                        | 拡張機能      |             |     |      |          |     |
|                            | パスワード:                               | 要件 令和2年3月版(Rev.1.2)」のフォルダ構成及びセキュリテ<br>てた対応 その他順や対応中です |                    |                  |                   |                    |                          | コレクション    |             |     | Ctrl | +Shift+\ | (   |
|                            | □企業□/ユーザ□の保存                         | (0)146.00                                             | TENEX X1 NO        | ₽C9°             |                   | _                  | Ø                        | 印刷        |             |     |      | Ctrl+F   | ,   |
|                            | ログイン                                 | 新名記場示したべ                                              |                    |                  | wheeler a con-    | - Indef Tion at    | Ø                        | Web キャフ   | プチャ         |     | Ctrl | +Shift+S | 5   |
|                            | お知らせ »                               | 1ホームページ                                               | 1作成機能」で<br>世       | 101辺史和さ4         | いこホームへー           | -ジを船11しま           | Ċ                        | 共有        |             |     |      |          |     |
|                            | 2021/04/16<br>5月連休に伴う休業のご案内          | 24-744 (5                                             |                    |                  |                   | _                  | බ                        | ページ内の     | 検索          |     |      | Ctrl+I   |     |
|                            |                                      | 東京ビックス クロンデーレフィ                                       | <b>ボ</b> ンフ とけ     | 2                |                   |                    | A∌                       | 音声で読み     | り上げる        |     | Ctrl | +Shift+L | I   |
|                            | ChromiumベースのMicrosoft Edgeご          | 「ワンデーレス                                               | ∜./7(ОреВ          | •<br>wResnonse)  | シは 工事に            | おいて 発注             |                          | その他のツ     | - <i>Iv</i> |     |      |          | >   |
|                            | 利用のお客様へ                              | 工業者からの「                                               | 肌合わせに              | 対して、1日」          | い内あるいは期           | <b>那限を決めて</b>      | ŝ                        | 設定        |             |     |      |          |     |
|                            | ビギナーズ・ガイド »                          | つという取り組る<br>まざまな効果た                                   | みです。施工:<br>が期待されま  | 兼者の待ち時<br>す。     | 間を最低限に            | :抑えることに            | 0                        | ヘルプとフォ    | ィードバック      |     |      |          | >   |
|                            | <b>展示表。</b>                          | 施工ブロセマ                                                | ወቶተሥሳ              | 176              |                   |                    |                          | Microsoft | Edge 훈통     | 閉じる |      |          |     |
|                            | BeingCollaboration」を<br>無料にてお試しいただけま | 平成13年、蓮(                                              | と法が施行さ             | れ、公共工事           | iの発注者によ           | る工事現場              | Ö                        | 組織が管理     | ₽           |     |      |          |     |

3.「設定」画面の「Cookie とサイトのアクセス許可」より「ポップアップとリダイレクト」を選択します。

|              |                                                                      | (2) 設定                                               |           | -   | D X |
|--------------|----------------------------------------------------------------------|------------------------------------------------------|-----------|-----|-----|
| $\leftarrow$ | ightarrow C Rege   edge://settings/content                           |                                                      | tà 💟   ta | œ ( |     |
| D            |                                                                      | □ お使いのブラウザーは組織によって管理されています                           |           |     |     |
| ß            | 設定                                                                   | <ul> <li>カメラ</li> <li>常に確認する</li> </ul>              |           | >   | >   |
| 6            | Q、 設定の検索                                                             | <ul> <li>マ1ク</li> <li>常に確認する</li> </ul>              |           | >   | >   |
| +            | <ul> <li>◎ フロファイル</li> <li>① ブライバシー、検索、サービス</li> <li>③ みき</li> </ul> | (・・) モーション センサーまたは光センサー<br>サイトでのモーション センサーと光センサーの使用を | 許可する      | >   | >   |
|              | <ul> <li>小町</li> <li>() 起動時</li> <li>() 新しいタブページ</li> </ul>          | ○ 通知<br>常に確認する                                       |           | >   | >   |
|              | <ul> <li>○ 共有、コピー、貼り付け</li> <li>○ Cookie とサイトのアクセス許可</li> </ul>      | JavaScript<br>許可済み                                   |           | >   | >   |
|              | □ 既定のブラウザー                                                           | ス イメージ<br>すべて表示                                      |           | >   | >   |
|              | 終 ファミリー セーフティ<br>A <sup>™</sup> 言語                                   | パップアップとリダイレクト<br>ブロック済み                              |           | >   | Ŷ   |
|              | <ul> <li>フリンター</li> <li>システム</li> </ul>                              | <b>戸 広告</b><br>ブロック済み                                |           | >   | >   |
|              | <ul> <li>設定のリセット</li> <li>スマートフォンとその他のデバイス</li> </ul>                | パックグラウンド同期     最近閉じたサイトでデータの送受信の完了を許可                | ]\$3      | >   | >   |
|              | C Microsoft Edge について                                                |                                                      |           | >   | >   |

#### 4.「ポップアップとリダイレクト」画面の「許可」にある「追加」ボタンを押します。

|                                                               |                                                                                                    | <b>63</b> 設定                                                |     |       |          | - |    | × |
|---------------------------------------------------------------|----------------------------------------------------------------------------------------------------|-------------------------------------------------------------|-----|-------|----------|---|----|---|
| $\leftarrow$                                                  | ightarrow C Rege   edge://settings                                                                                                    | /content/popups                                             | τõ  | 🔊   1 | <u>^</u> | Ē | ٩  |   |
| Þ                                                             |                                                                                                    | 凸 お使いのブラウザーは組織によって管理されています                                  |     |       |          |   |    |   |
| 0<br>0<br>N                                                   | <b>設定</b><br>Q 設定の検索                                                                                                    | ← サイトのアクセス許可 / ポップアップとリダイ                                   | レクト |       |          |   |    |   |
| ₿<br>()<br>()<br>()<br>()<br>()<br>()<br>()<br>()<br>()<br>() | <ul> <li>Q 設定の検索</li> <li>○ ブロファイル</li> <li>○ ブライバシー、検索、サービス</li> <li>③ 外親</li> <li>① 起動時</li> <li>三 新しいタブページ</li> <li>ビ 共有、コビー、貼り付け</li> <li>〇 既定のブラウザー</li> <li>・ ダウンロード</li> <li>※ ファミリー セーフティ</li> <li>☆ 言語</li> <li>○ ブリンター</li> <li>ニ システム</li> <li>○ 設定のリセット</li> <li>□ スマートフォンとその他のデバイス</li> </ul> | プロック (推奨)<br>プロック<br>追加されたサイトはありません<br>許可<br>追加されたサイトはありません |     |       |          |   | 追加 |   |
|                                                               | C Microsoft Edge (E 901)                                                                                                    |                                                             |     |       |          |   |    |   |

### 5.「サイトの追加」画面のサイトに「www.be-collabo.jp」を入力し「追加」ボタンを押します。

|              |               |                |                                                            |             | <b>6</b> 3 設定              |       |   |     | - |    | $\times$ |
|--------------|---------------|----------------|------------------------------------------------------------|-------------|----------------------------|-------|---|-----|---|----|----------|
| $\leftarrow$ | $\rightarrow$ | С              | € Edge   edge://settings/co                                | ntent/po    | pups                       | ۲ô    | 5 | £_≡ | Ē |    |          |
| 2            |               |                |                                                            |             | □ お使いのブラウザーは組織によって管理されています |       |   |     |   |    |          |
|              |               | 設定             | <b>芝</b><br>設定の検索                                          | ~           | サイトのアクセス許可 / ポップアップとり:     | ダイレクト |   |     |   |    |          |
| 8<br>+       |               | 8              | プロファイル<br>プライバシー、検索、サービス                                   |             | ブロック (推奨)                  |       |   |     |   |    |          |
|              |               | ()<br>()<br>() | 外観<br>起動時<br>新しいタブ ページ                                     | サイト         | プロック<br>の追加                | <     |   |     | ; | 追加 |          |
|              |               | ¢              | 共有、コピー、貼り付け<br>Cookie とサイトのアクセス許可                          | サイト<br>www. | be-collabo.jp              |       |   |     | 3 | 追加 |          |
|              |               | ©              | 戦定のフラウサー<br>ダウンロード<br>ファミリー セーフティ                          |             | 追加キャンセル                    |       |   |     |   |    |          |
|              |               | r∿<br>⊜        | 言語<br>プリンター                                                |             |                            |       |   |     |   |    |          |
|              |               | C<br>0<br>9    | システム<br>設定のリセット<br>スマートフォンとその他のデバイス<br>Microsoft Edge について |             |                            |       |   |     |   |    |          |
|              |               |                |                                                            |             |                            |       |   |     |   |    |          |

6.「ポップアップとリダイレクト」画面の「許可」に「www.be-collabo.jp」と表示されていれば設定完了となります。

|              |                                                                  |                               |             | <b>63</b> 設定               |          |               |      | -   |     | × |
|--------------|------------------------------------------------------------------|-------------------------------|-------------|----------------------------|----------|---------------|------|-----|-----|---|
| $\leftarrow$ | ightarrow C Redg                                                 | e   edge:// <b>settings</b> / | /content/pc | ppups                      | τœ       | 3             | ર∕≡  | Ē   |     |   |
| 1            |                                                                  |                               |             | □ お使いのブラウザーは組織によって管理されています |          |               |      |     |     |   |
| 0            | 設定                                                               |                               | ÷           | サイトのアクセス許可 / ポップアップとリダ     | 「www.be- | collabo.jp_]≀ | を追加し | ました | ×   |   |
| ۵<br>۲       | <ul> <li>③ プロファイル</li> <li>④ プロファイル</li> </ul>                   | (公本 # パコ                      |             | ブロック (推奨)                  |          |               |      |     |     |   |
| +            | <ul> <li>ワリハワー、</li> <li>(3) 外観</li> <li>(1) 起動時</li> </ul>      | (史※、ソービス                      |             | プロック<br>ネガロネカ たせくトビネリません   |          |               |      | ł   | 自加  |   |
|              | □ 新しいタブ ベ<br>□ 共有、コピー、                                           | ージ<br>貼り付け                    |             | 1200c10,011136034200<br>許可 |          |               |      | ĥ   | ého |   |
|              | <ul><li>     G Cookie とサ     </li><li>     既定のブラウ     </li></ul> | イトのアクセス許可<br>ザー               |             | 🗅 www.be-collabo.jp        |          |               |      |     |     |   |
|              |                                                                  | フティ                           |             |                            |          |               |      |     |     |   |
|              | AT 言語<br>同 プリンター                                                 |                               |             |                            |          |               |      |     |     |   |
|              | <ul> <li>システム</li> <li>シ設定のリセッ</li> <li>スマートフォン</li> </ul>       | ト<br>とその他のデバイス                |             |                            |          |               |      |     |     |   |
|              | <ul> <li>Microsoft E</li> </ul>                                  | dge について                      |             |                            |          |               |      |     |     |   |

②「ポップアップがブロックされました」のメッセージ表示からの対処

1.アドレスバーの 🗾 をクリックします。

| BeingCollat                              | poration x +                                             |     |
|------------------------------------------|----------------------------------------------------------|-----|
| $\leftarrow \  \   \rightarrow \  \   G$ | ttps://www.be-collabo.jp/becoll/circular/circularTop.php | 🔁 👌 |
| BeingColla                               | aboration PM                                             |     |

2.「ポップアップがブロックされました」のメッセージウィンドウが表示されます。

「https://www.be-collabo.jp のポップアップとリダイレクトを常に許可する」にチェックをつけて「完了」ボタンを 押します。

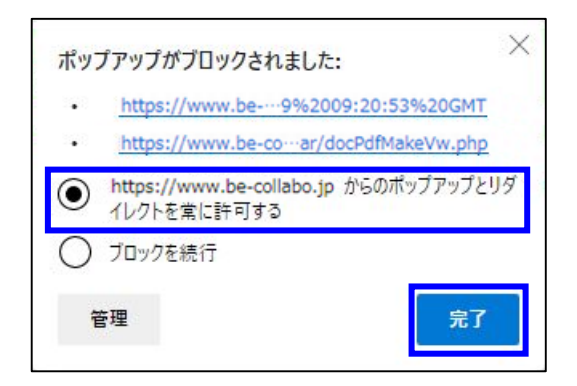

下記の①、②のいずれかの設定を行うことで、Internet Explorer 11 にてポップアップブロックを解除し、ワークフロー機能から帳票の発議・承認処理できるようになります。

\_ 1

#### ①コンテンツの設定による対処

1.Internet Explorer 11 を起動します。

2.ウィンドウの右上にある 💮 メニューをクリックし、「インターネットオプション」メニューをクリックします。

| BeingCollaboration<br>BeingCollaboration PM         曲         1.3         円         日         1.2         1.3         円         日         1.3         円         日         1.3         円         1.3         1.3         1.3         1.3         1.3         1.3         1.3         1.3         1.3         1.3         1.3         1.3         1.3         1.3         1.3         1.3         1.3         1.3         1.3         1.3         1.3         1.3         1.3         1.3         1.3         1.3         1.3         1.3         1.3         1.3         1.3         1.3         1.3         1.3         1.3         1.3         1.3         1.3         1.3         1.3         1.3         1.3         1.3         1.3         1.3         1.3         1.3         1.3         1.3         1.3         1.3         1.3         1.3         1.3         1.3         1.3         1.3         1.3         1.3         1.3         1.3         1.3         1.3         1.3         1.3         1.3         1.3         1.3         1.3         1.3         1.3         1.3         1.3         1.3         1.3         1.3         1.3         1.3         1.3         1.3         1.3         1.3 </th <th></th> <th></th> <th></th> <th></th> <th></th> <th></th> <th></th> <th>ファイル(F)</th> <th></th>                                                                                                    |                                                       |                                      |                              |                               |                              |                             |                      | ファイル(F)                                                                                    |             |
|----------------------------------------------------------------------------------------------------|-------------------------------------------------------|--------------------------------------|------------------------------|-------------------------------|------------------------------|-----------------------------|----------------------|--------------------------------------------------------------------------------------------|-------------|
| SelingCollaboration アパ       ホーム       モ 数       単振航介       ユーザー単硝       2 申込み       *       Microsoft Edge で描く(E)       Ctrl+Shift                                                                                                    | BeingCollaboration                                    | #                                    | :::                          | щ,                            | Q                            | a <sup>p</sup>              |                      | 拡大(Z) (100%)<br>セーフティ(S)                                                                   |             |
| Always, be your side.<br>BeingCollaboration.     Always, be your side.<br>BeingCollaboration.     Always, be your si | Being Collaboration PM                                | ホーム                                  | 概要                           | 機能紹介                          | ユーザー事例                       | お申込み                        | t                    | Microsoft Edge で開く(E)                                                                      | Ctrl+Shift+ |
| 会名の方はたち 。       バージェンア・プロお出らせ 。       パンターキャトオブタェン(の)         企業D:       二       パンターキャトオブタェン(の)         ユーザD:       一       パンターキャトオブタェン(の)         パスワード:       一       パンターキャトオブタェン(の)         ①な業D/ユーザDの保存       107/2       100/3 ルンダ油成及びセキュリティ要件に<br>ついても対応。その他順次対応中です。       サームページを紹介します。         10712       110/2       110/2       110/2         2021/0/16<br>5月連体に伴う体業のご案内       110/2       110/2         2021/10/08<br>ChromitanベースのMicrosoft Edgeご<br>利用のお客様へ       ワンデーレスポンスとは ?       110/2         ビキノースおひろいのしかられにがして、1日以内あるいは期限を決めて回答を<br>行うという取り組みです。施工業者の待ち時間を最低限に抑えることによ<br>いままぎまな効果が明待されます。       110/2                                                                                                    | Always, be yo<br>Being                                | ur side.<br>gCollabora               | tion.                        |                               |                              |                             | 9                    | サイトをアプリビューに追加(I)<br>ダウンロードの表示(N)<br>アドオンの管理(M)<br>F12 開発者ツール(L)<br>ビン留めサイト(G)<br>互換表示時定(B) | Ctrl+       |
| 企業D:       1.10年のたちんりろり(0)         ユーザD:       1.10年のたちんりろり(0)         コクロ・ジ       1.10年のたちのたちのたちのたちのたちのたちのたちのたちのたちのたちのたちのたちのたちの                                                                                                    | 会員の方はこちら »                                            | バージョンアップのお知                          | 5t± »                        |                               |                              |                             |                      | 互换表示設定(B)                                                                                  |             |
| 305 化 3     IA-LAベージ体成機能ごを最近更新されたホームページを紹介します。       2021/04/16     5月連体に伴う体薬のご薬内       5月連体に伴う体薬のご薬内     2320/10/08       OhromkamベースのMicrosoft Edgeご     ワンデーレスポンスとは?       「ワンデーレスポンスとは?     「ワンデーレスポンスとは?       「ワンデーレスポンスとは?     「ワンデーレスポンスとは?       「ワンデーレスポンス(OneDayResponse)」とは、工事において、発注者が施<br>工業者からの問い合わせに対して、1日以内あるいは期間を決めて回答を<br>行うという取り組みです。施工業者の待ち時間を最低限に抑えることによ<br>り、さまざまな効果が期待されます。                                                                                                    | エーケロ・<br>バスワード:<br>□企業D/ユーザDの保存<br>ログイン               | 能要件 令和2年3<br>ついても対応。そう<br>新表現場ホームページ | 月版(Rev.<br>の他順次対<br>》        | 1.2)」のフォ)<br>対応中です。           | レダ構成及び                       | セキュリティ                      | 要件に                  | 共有システム                                                                                     | 5           |
| 2020/10/10         2020/10/10         2020/10/10         2020/10/10         2020/10/10         2020/10/10         2020/10/10         2020/10/10         2020/10/10         2020/10/10         2020/10/10         2020/10/10         2020/10/10         2020/10/10         2020/10/10         2020/10/10         2020/10/10         2020/10/10         2020/10/10         2020/10/10         2020/10/10         2020/10/10         2020/10/10         2020/10/10         2020/10/10         2020/10/10         2020/10/10         2020/10/10         2020/10/10         2020/10/10         2020/10/10         2020/10/10         2020/10/10         2020/10/10         2020/10/10         2020/10/10         2020/10/10         2020/10/10         2020/10/10         2020/10/10         2020/10/10         2020/10/10         2020/10/10         2020/10/10         2020/10/10         2020/10/10         2020/10/10         2020/10/10         2020/10/10         2020/10/10         2020/10/10         2020/10/10         2020/10/10         2020/10/10         2020/10/10         2020/10/10         2020/10/10         2020/10/10         2020/10/10         2020/10/10         2020/10/10         2020/10/10         2020/10/10         2020/10/10         2020/10/10         2020/10/10         2020/10/10         2020/10/10         2020/10/10         2020/10/10         2020/10/10         2020/10/10         2020/                                                                                                    | お助ちせ »                                                | 「ホームページ作」<br><b> 岱 のお知らせ</b>         | 成機能」で                        | 最近更新され                        | れたホームべ                       | ージを紹介し                      | ます。                  | 関連リック »                                                                                    |             |
| 2020/10/98         ワンデーレスポンスとは?         アンデーレスポンスとは?           利用のお客様へ         ワンデーレスポンス(OneDayResponse)」とは、工事において、発注者が施<br>工業者からの問い合わせに対して、1日以内あるいは期限を決めて回答を<br>行うという取り組みです。施工業者の待ち時間を最低限に抑えることによ<br>り、さまざまな効果が明待されます。         アメディレスポンス(OneDayResponse)」とは、工事において、発注者が施                                                                                                    | 5月連休に伴う休業のご案内                                         | 建設トビックス »                            |                              |                               |                              |                             |                      | 上争成俱許正示<br>アップをめざす方に!                                                                      | R.          |
| 利用のあ客様へ     「ワンデーレスボンス(OneDayResponse)」とは、工事において、発注者が施<br>工業者からの問い合わせに対して、日以内あるいは期限を決めて回答を<br>行うという取り組みです。施工業者の待ち時間を最低限に抑えることによ<br>り、さまざまな効果が期待されます。     ●                                                                                                    | 2020/10/08<br>ChromiumベースのMicrosoft Edge, <sup></sup> | ワンデーレスポン                             | っとは?                         |                               |                              |                             |                      | 正本成時間は高ジョンーション                                                                             | +           |
| ビキナーズガイ > り、さまざまな効果が期待されます。                                                                                                    | 利用のお客様へ                                               | 「ワンデーレスボン<br>工業者からの問い<br>行うという取り組a   | ノス(OneDa<br>い合わせに;<br>みです。施I | yResponse)<br>対して、1日<br>E業者の待 | Uとは、工事に<br>以内あるいは<br>ち時間を最低! | :おいて、発注<br>期限を決め「<br>限に抑えるこ | 主者が施<br>て回答を<br>.とによ |                                                                                            | -           |
|                                                                                                    | ビギナーズガイバー »                                           | り、さまざまな効 <b>界</b>                    | そが期待され                       | れます。                          |                              |                             | ≫ ≣¥\$⊞              |                                                                                            |             |
|                                                                                                    |                                                       |                                      |                              |                               |                              |                             |                      |                                                                                            |             |

3.「インターネットオプション」の「プライバシー」より、「ポップアップブロック」の「設定」ボタンを押します。

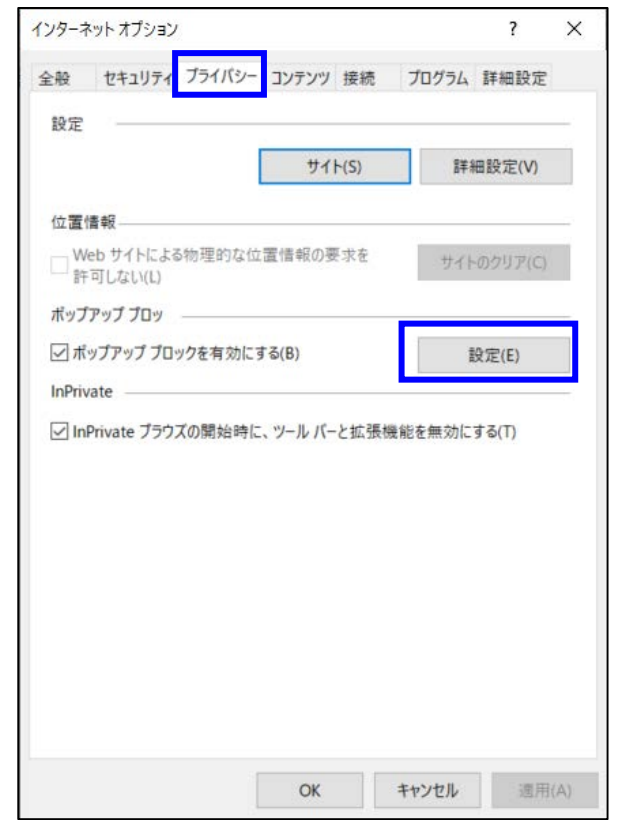

4.「ポップアップブロックの設定」画面の「許可する Web サイトのアドレス」に「www.be-collabo.jp」を入力し

「<mark>追加</mark>」ボタンを押します。

| 例外                                                                                                    |                           |
|----------------------------------------------------------------------------------------------------|---------------------------|
| 現在ポップアップはプロックされています。下の<br>り、特定の Web サイトのポップアップを許可                                                                                | D一覧にサイトを追加することによ<br>できます。 |
| 許可する Web サイトのアドレフ/Wi                                                                                                    |                           |
| www.be-collabo.jp                                                                                                    | 追加( <u>A</u> )            |
| 許可されたサイト(S):                                                                                                    |                           |
|                                                                                                    | 削除( <u>R</u> )            |
|                                                                                                    | すべて削除(E).                 |
|                                                                                                    |                           |
|                                                                                                    |                           |
|                                                                                                    |                           |
|                                                                                                    |                           |
|                                                                                                    |                           |
| 通知とブロック レベル:                                                                                                    |                           |
| 通知と <b>ブロック レベル:</b><br>マ ポップアップのブロック時に音を鳴らす(P)                                                                                  |                           |
| 通知とブロックレベル:                                                                                                    |                           |
| <ul> <li>通知とブロックレベル:</li> <li>ポップアップのブロック時に音を鳴らす(P)</li> <li>ポップアップのブロック時に通知パーを表示する(N)</li> <li>ブロックレベル(B):</li> </ul>           |                           |
| 通知とブロックレベル:<br>✓ ボッブアップのブロック時に音を鳴らす(P)<br>✓ ボッブアップのブロック時に通知パーを表示する( <u>N</u> )<br>ブロックレベル( <u>B</u> ):<br>中:ほとんどの自動ボップアップをプロックする |                           |

- 5.「ポップアップブロックの設定」画面の「許可されたサイト」に「www.be-collabo.jp」と表示されていれば設定完了となり
  - ます。「閉じる」ボタンを押してダイアログを閉じてください。

| 現在ボッブアップはブロックされています。下の一<br>り、特定の Web サイトのボッブアップを許可でき | 覧にサイトを追加することによ<br>ます。 |
|------------------------------------------------------|-----------------------|
| 許可する Web サイトのアドレス( <u>W</u> ):                       | 追加(A)                 |
| 許可されたサイト(S):                                         |                       |
| www.be-collabo.jp                                    | 創除( <u>R</u> )        |
|                                                      | すべて削除( <u>E</u> )     |
|                                                      |                       |
| 通知とプロック レベル:                                         |                       |
| ボップアップのブロック時に音を鳴らす(P)                                |                       |
| ☑ ポップアップのプロック時に通知バーを表示する(№)                          |                       |
| ブロック レベル( <u>B</u> ):                                |                       |
|                                                      |                       |

#### ②「ポップアップがブロックされました」のメッセージ表示からの対処

1.ウィンドウ一番下に表示される「www.be-colla.jp からのポップアップがブロックされました。」の「このサイトのオプション」 を押します。

| www.be-colla.jp からのポップアップがブロックされました。 | 一度のみ許可(A) | このサイトのオプション(0) 🔻 | × |
|--------------------------------------|-----------|------------------|---|
|                                      |           |                  |   |

#### 2.ドロップダウンで「常に許可」を選択します。

| www.be-colla.jp からのポップアップがブロックされました。 | 一度のみ許可(A) | このサイトのオプション(0) 🔻 | × |
|--------------------------------------|-----------|------------------|---|
|                                      |           | 常に許可(A)          |   |
|                                      |           | その他の設定(M)        |   |

### 5.Mozilla FireFox でのポップアップブロック解除方法

下記の①、②のいずれかの設定を行うことで、Mozilla Firefox にてポップアップブロックを解除し、ワークフロー機能から帳票の発議・承認処理できるようになります。

#### ①コンテンツの設定による対処

1. Mozilla Firefox を起動します。

2.ウィンドウの右上にある ヨ メニューをクリックし、「設定」メニューをクリックします。

| BeingCollaboration<br>BeingCollaborationPM         金         ご         R         ご         R         ご         R         C           BeingCollaborationPM         R         R                                                                                                    | 5 O A https://www.be-                         | -collabo.jp     |                   |                         |                     |                          |                | ☆              |             |
|----------------------------------------------------------------------------------------------------|-----------------------------------------------|-----------------|-------------------|-------------------------|---------------------|--------------------------|----------------|----------------|-------------|
| BeingCollaboration PM       ・・・・・・・・・・・・・・・・・・・・・・・・・・・・・・・・・・・・                                                                                                    |                                               |                 |                   | 1                       | 1                   |                          | 1              | 同期してデータを保存     | ログイン        |
| Defing Collaboration       第二人       第       第       第       第       第       第       第       第       第       第       第       第       第       第       第       1       1       1       1       1       1       1       1       1       1       1       1       1       1       1       1       1       1       1       1       1       1       1       1       1       1       1       1       1       1       1       1       1       1       1       1       1       1       1       1       1       1       1       1       1       1       1       1       1       1       1       1       1       1       1       1       1       1       1       1       1       1       1       1       1       1       1       1       1       1       1       1       1       1       1       1       1       1       1       1       1       1       1       1       1       1       1       1       1       1       1       1       1       1       1       1       1       1       1       1       1 </th <th>BeingCollaboration</th> <th>#</th> <th>0</th> <th>III.</th> <th>0</th> <th>a<sup>p</sup></th> <th>0</th> <th>新しいタブ</th> <th>Ctrl+1</th>                                                                                                    | BeingCollaboration                            | #               | 0                 | III.                    | 0                   | a <sup>p</sup>           | 0              | 新しいタブ          | Ctrl+1      |
|                                                                                                    | being conaboration F M                        | <del>ж–</del> 4 | 慨 安               | 468.884G) F             | ユーサー事例              | お申込み                     | サホート           | 新しいウィンドウ       | Ctrl+№      |
| Always, be your side.         BeingCollaboration.            ・         ・         ・                                                                                                    | <b>1</b>                                      |                 |                   |                         |                     |                          |                | 新しいプライベートウィンドウ | Ctrl+Shift+ |
|                                                                                                    | Always, be y                                  | our side.       | ation             |                         |                     |                          | 47             | ブックマーク         | >           |
| 金鼠の方はともら         ・             ・                                                                                                    |                                               | ingconaboli     |                   |                         |                     |                          | Π 1            | 履歴             | >           |
| 企業D:       「二事施工中における受発注者間の情報共有システム機能要件 令和3年3<br>月版(Rev.5.3)」業務履行中における受発注者間の情報共有システム機能<br>要件 令和3年3月版(Rev.1.3)」に対応しました。       パスワード         「立ア」:       「二事施工中における受発注者間の情報共有システム機能要件 令和3年3<br>月版(Rev.5.3)」「業務履行中における受発注者間の情報共有システム機能       パスワード         「立ア」:       「二       「二       「二         「立ア」:       「二       「二       「二         「立ア」:       「二       「二       「二         「立ア」:       「二       「二       「二         「ごろ」:       「ゴー       「二       「二         「二       「二       「二       「二         「ごろ」:       「二       「二       「二         「ごろ」:       「二       「二       「二         「ごろ」:       「二       「二       「二       「二         「二       「二       「二       「二       「二         「ごろ」:       「二       「二       「二       「二         「二       「二       「二       「二       「二         「二       「二       「二       「二       「二         「二       「二       「二       「二       「二       「二         「二       「二       「二       「二       「二       「二       「二         「二       「二       「二       「二       「二       「二       「二 <td>会員の方はこちら »</td> <td>バージョンアップの</td> <td>お知らせ »</td> <td></td> <td></td> <td></td> <td>11. 7</td> <td>ダウンロード</td> <td>Ctrl+</td>                                                                                                    | 会員の方はこちら »                                    | バージョンアップの       | お知らせ »            |                         |                     |                          | 11. 7          | ダウンロード         | Ctrl+       |
| ユーザロ:       」       」       月版(Rev.5.3) J 業務履行中における受発注者間の情報共有システム機能<br>要件 令和3年3月版(Rev.1.3) Jに対応しました。       アドオンとテーマ       Ctrl+Shift+         □ 企業ロノユーザロの保存       □       ①       名前を付けてページを成機能」で最近更新されたホームページが経済します。       印刷       Ctrl+Shift+         このインー       ごのイン       〇       本庁舎低圧配電設備等更新工事       2021/08/13       Ctrl+Shift+         2021/08/19<br>LGWAH環続サービスメンテナンスの<br>お知らせ(09/11 10:00~22:00)       9/12 17:00~22:00       9/2       9/2       9/2         2021/08/19<br>LGWAH環続サービスメンテナンスの<br>お知らせ(09/11 10:00~22:00)       「ワンデーレスポンスとは ?       9/2       9/2       9/2         2021/08/19<br>LGWAH環続サービスメンテナンスの<br>お知らせ(09/10 10:00~22:00)       「ワンデーレスポンスとは ?       10/2       9/2         2021/08/19<br>LGWAH環続サービスメンテナンスの<br>お知らせ(09/10 10:00~22:00)       「ワンデーレスポンス(OneDayResponse)」とは、工事において、発注者が施<br>工業者からの問い合わせに対して、1日以内あるいは期限を決めて回答を行<br>うという取り組みです。施工業者の侍ち時間を最低限に知れることにより、さ<br>まぎまな効果が明時されます。       10/2       ※) 10                                                                                                    | 企業町・                                          | 「工事検工中に         | おける受発注            | -<br>‡者間の情報             | 共有システム              | 機能要件 令                   | 和3年3           | パスワード          |             |
| パスワード:                                                                                                    | ユーザD:                                         | 月版(Rev.5.3)」    | 「業務履行             | 中における受                  | 発注者間の情              | 報共有シス                    | テム機能           | アドオンとテーマ       | Ctrl+Shift+ |
| ①全菜D/2 - ゲDの保存       新むせいムベージ ふ         ログイン       ドホームベージ作成機能1で最近更新されたホームベージを紹介します。       名前を付けてページを保存       Ctrl+         ションロシーン       ごのベージを検索       Ctrl+         ションロシーン       ごのベージを検索       Ctrl+         ションロシーン       ごのベージを検索       Ctrl+         ションロシーン       ごのベージを検索       Ctrl+         ションロシーン       ごのベージを検索       Ctrl+         ションロシーン       ごのベージを検索       Ctrl+         ションロシーン       ごのベージを検索       Ctrl+         ションロシーン       ごのベージを検索       Ctrl+         ションロシーン       ごのベージを検索       Ctrl+         ションロシーン       ジンジーン       ジンジーン       ジンジーン         ションロシーン       ジンデーレンスボンスとは?       ジンデーレンスボンスとは?       ジンジーン         「ワンデーレスボンス(OneDayResponse)」とは、工事において、発注者が流       ハルブ       ジンジーン         ションロシーン       ジンジーン       ジンジーン       シンジーン         ションロシーン       ジンジーン       ジンジーン       シンジーン         ションロシーン       「ワンデーレスボンスとは?       マシンジーン       キャーン         「ワンデーレスボンス(OneDayResponse)」とは、工事とのにより、たままないりまったいまままながりまったいままったいきまったいきまったいままったいきまったいままったいきまったいままったいきまったいままったいま                                                                                                    | パスワード:                                        | 要件 令和3年3,       | 月版(Rev.1.         | 3) 川こ対応し;               | ました。                |                          |                | 印刷             | Ctrl+       |
|                                                                                                    | □企業□/ユーザ□の保存                                  | 新着現場ホームペー       | -ジ »              |                         |                     |                          |                | 名前を付けてページを保存   | Ctrl+       |
|                                                                                                    |                                               | 「ホームページイ<br>    | 作成機能」で<br>修工事の内   | 最近更新され<br>北村遊水          | いたホームペー<br>地豊 里 提祥士 | ・ジを紹介しま<br>- <b>造成工事</b> | ्रु.<br>।      | このページを検索       | Ctrl+       |
| 2021/08/27         運転ビジスシテナンスの<br>お知らせ(09/11 10:00~22:00)         運転ビジス >         設定           09/12 17:00~22:00)         ワンデーレスポンスとは?         その他のゲール         ン           2021/08/19<br>LGWAN掃読材 サビスメンテナンスの<br>お知らせ(2021/09/04<br>10:00~18:00)         「ワンデーレスポンス(OneDayResponse)」とは、工事において、発注者が施<br>工業者のらの問い合わせに対して、1日以内あるいは期限を決めて回答を行<br>うという取り組みです。施工業者の待ち時間を最低限に抑えることにより、さ<br>まざまな効果が期待されます。         小レブ         ン           ************************************                                                                                                    | お知らせ »                                        | 🔐 本庁舎低」         | 王配電設備             | 等更新工事                   |                     |                          |                | <i>х-ь</i> –   | 100% + 🖌    |
| お知らせ(09/11 10:00~22:00,<br>09/12 17:00~22:00)      ワンデーレスポンスとは?      マンデーレスポンスとは?      マンデーレスポンス(OneDayResponse)」とは、エ事において、発注者が施     マンデーレスポンス      マンデーレスポンス(OneDayResponse)」とは、エーキーにおいて、発注者が施     マンデーレスポンス      マンデーレスポンス      マンデーレスポンス      マンデーレスポンス      マンデーレスポンス      マンデーレスポンス      マンデーレスポンス      マンデーレスポンス      マンデーレスポンス      マンデーレスポンス      マンデーレスポンス      マンデーレスポンス      マンデーレスポンス       マンデーレスポンス       マンデーレス       マンデーレス       マンデーレス       マンデーレス       マンデーレス       マンデーレス       マンデーレス       マンデーレス       マンデーレス       マンデーレス       マンデーレス       マンデーレス       マンデーレス       マンデーレス       マンデー       マンデーレス       マンデーレス       マンデー       マンデー       マンデーレス       マンデー       マンデー       マンデーレス       マンデー       マンデー       マンデーレス       マンデー       マンデー       マンデー       マンデー       マンデー       マンデー       マンデー       マンデー       マンデー       マンデー        マンデー        マンデー        マンデー        マンデー        マンデー        マンデー        マンデー        マンデー        マンデー                                                                                   | 2021/08/27<br>LGWAN接続サービスメンテナンスの              | 海辺トビークフ »       |                   |                         |                     |                          |                | 3. cp          |             |
| 2021/08/19         アリティーレスポンス(OneDayResponse)」とは、工事において、発注者が施<br>工業本からの問い合わせに対して、1日以内あるいは期限を決めて回答を行<br>うという取り組みです。施工業者の待ち時間を最低限に抑えることにより、さ<br>まざまな効果が期待されます。         ハルブ         シー           ・・・・・・・・・・・・・・・・・・・・・・・・・・・・・・・・・・・・                                                                                                    | お知らせ(09/11 10:00~22:00、<br>09/12 17:00~22:00) |                 | Barry Mitt        | 2                       |                     |                          |                | 2016-001-1     | ```         |
| 2021/08/19         「ワンデーレスポンス(OneDayResponse))とは、工事において、発注者が施         ヘルプ         ン           LGWAN接続サービスメンテナンスの<br>お知らせ(2021/09/04         工業者からの問い合わせに対して、1日以内あるいは期限を決めて回答を行<br>うという取り組みです。施工業者の待ち時間を最低限に抑えることにより、さ<br>まぎまな効果が期待されます。         終了         Ctrl+Shift+                                                                                                    |                                               | 975-024         | ッノスては             | 1                       |                     |                          |                | その他のツール        |             |
| お知らせ(2021/09/04     うという取り組みです。施工業者の待ち時間を最低限に抑えることにより、さ     終了 Ctrl+Shift+     さままな効果が期待されます。     ・     ・     ・     ・     ・     ・     ・     ・     ・     ・     ・     ・     ・     ・     ・     ・     ・     ・     ・     ・     ・     ・     ・     ・     ・     ・     ・     ・     ・     ・     ・     ・     ・     ・     ・     ・     ・     ・     ・     ・     ・     ・     ・     ・     ・     ・     ・     ・     ・     ・     ・     ・     ・     ・     ・     ・     ・     ・     ・     ・     ・     ・     ・     ・     ・     ・     ・     ・     ・     ・     ・     ・     ・     ・     ・     ・     ・     ・     ・     ・     ・     ・     ・     ・     ・     ・     ・     ・     ・     ・     ・     ・     ・     ・     ・     ・     ・     ・     ・     ・     ・     ・     ・     ・     ・     ・     ・     ・     ・     ・     ・     ・     ・     ・     ・     ・     ・     ・     ・     ・     ・     ・     ・     ・     ・     ・     ・     ・     ・     ・     ・     ・      ・     ・     ・      ・      ・      ・      ・      ・      ・      ・      ・      ・      ・      ・      ・      ・      ・      ・      ・      ・      ・      ・      ・      ・      ・      ・      ・      ・      ・      ・      ・      ・      ・      ・      ・      ・      ・      ・      ・      ・      ・      ・      ・      ・      ・      ・      ・      ・      ・      ・      ・      ・      ・      ・      ・      ・      ・      ・      ・      ・      ・      ・      ・      ・      ・      ・      ・      ・      ・      ・      ・      ・      ・      ・      ・      ・      ・      ・      ・      ・      ・      ・      ・      ・      ・      ・      ・      ・      ・      ・      ・     ・      ・      ・      ・      ・      ・      ・      ・      ・      ・      ・      ・      ・      ・      ・      ・      ・      ・      ・      ・      ・      ・      ・      ・      ・      ・      ・      ・      ・      ・      ・      ・      ・      ・      ・      ・      ・      ・      ・     ・      ・     ・     ・     ・     ・     ・     ・     ・     ・     ・     ・     ・     ・     ・     ・     ・     ・     ・     ・     ・     ・     ・     ・     ・     ・     ・     ・     ・     ・     ・     ・     ・     ・     ・     ・     ・     ・     ・     ・ | 2021/08/19<br>LOWAN接続サービス メンテナンスの             | 「ワンデーレスオ        | シス(OneDa<br>い合わせに | ayResponse)」<br>対して 1日し | とは、工事に。<br>い内あるいけ#  | おいて、発注<br>明見を決めて!        | :者が施<br>司窓を行   | ~JL7           | )           |
| まさまな効果が期待されます。                                                                                                    |                                               | うという取り組み        | です。施工             | 業者の待ち時                  | 間を最低限に              | 抑えることに                   | al chi<br>より、さ | 終了             | Ctrl+Shift+ |
|                                                                                                    | お知らせ(2021/09/04                               | シーマンシャンクロロの     |                   |                         |                     |                          |                |                |             |

3.「設定」画面の「プライバシーとセキュリティ」-「許可設定」より「ポップアップウィンドウをブロックする」の

「**許可サイト…(E)**」ボタンを押します。

|              | BeingCollaboration (ビーイングコラボレ× | ⑬ 設定         ×         +              |          |                   | - |            | × |
|--------------|--------------------------------|---------------------------------------|----------|-------------------|---|------------|---|
| $\leftarrow$ | → C 😫 Firefox                  | about:preferences#privacy             |          | \$                |   | ${\times}$ | ≡ |
|              |                                |                                       | ○ 設定を検   | 索                 |   |            | ^ |
|              |                                | 許可設定                                  |          |                   |   |            |   |
|              |                                | ❷ 位置情報                                |          | 設定(工)             |   |            |   |
|              | Q 検索                           | באת נכ                                |          | 設定(工)             |   |            |   |
|              | 🔒 プライバシーとセキュリティ                | ₽ マイク                                 |          | 設定( <u>T</u> )    |   |            |   |
|              | 🗘 同期                           | <b>()</b> 通知 詳細情報                     |          | 設定(T)             |   |            |   |
|              |                                | □ Firefox を再起動するまで通知を一時停止(N)          |          |                   |   |            |   |
|              |                                | ▶ 自動再生                                |          | 設定( <u>T</u> )    |   |            |   |
|              |                                | 🗔 バーチャルリアリティ                          |          | 設定( <u>T</u> )    |   |            |   |
|              |                                | ✓ ポップアップウィンドウをブロックする( <u>B</u> )      | 0        | 許可サイト( <u>E</u> ) |   |            |   |
|              |                                | ✔ アドオンのインストールを求められたときに警告する(W)         |          | 許可サイト( <u>E</u> ) |   |            |   |
|              | ♪ 拡張機能とテーマ                     | -<br>Firefox のデータ収集と利用について            |          |                   |   |            |   |
|              | ⑦ Firefox サポート                 | 私たちはユーザーに選択肢を提供し、Firefoxをすべての人に提供し改善す | するために必要な | はものだけを収集するよう      |   |            |   |
|              |                                | 奴カレアいキす 私たたけ 個人情報を受け取る前に 堂につーザーの許可    | ゴを求め≠す   |                   |   |            | ~ |

## 4.「許可サイト - ポップアップ」画面のウェブサイトのアドレスに「https://www.be-collabo.jp/」を入力し

「<mark>許可</mark>」ボタンを押します。

※アドレスは「https://」から始まります。「http://」ではありません。

| BeingCollaboration (ビーイングコラボレ×       | ◎ 設定 × +                                                                                            | - |                    | $\times$ |
|--------------------------------------|----------------------------------------------------------------------------------------------------|---|--------------------|----------|
| $\leftarrow \rightarrow C$ 🗳 Firefox | about:preferences#privacy                                                                           |   | $\bigtriangledown$ | ≡        |
|                                      | ○ 設定を絵奏                                                                                             |   |                    | ^        |
|                                      | 許可サイト - ポップアップ ×                                                                                    |   |                    |          |
| <b>诊</b> 一般                          | ビップアップウノンドウを用イマンを注示すスウェブサイトを指定できます。注示すスサイトの工程なアドレフをユーカ                                              |   |                    |          |
|                                      | (アノドロ)をクリックしてください。                                                                                  |   |                    |          |
| Q                                    | ፲ፓታኅトのアドレス( <u>D</u> )                                                                              |   |                    |          |
|                                      | https://www.be-collabo.jp/()                                                                        |   |                    |          |
| 日 プライバシーとセキュリティ                      | 許可(A)(D)                                                                                            |   |                    |          |
| ♥ 同期                                 | ウェブサイト 現在の設定①                                                                                       |   |                    |          |
|                                      |                                                                                                    |   |                    |          |
|                                      | D                                                                                                   |   |                    |          |
|                                      | <b>D</b>                                                                                            |   |                    |          |
|                                      |                                                                                                    |   |                    |          |
|                                      | ٢٢(E)                                                                                               |   |                    |          |
|                                      | ( h(E)                                                                                              |   |                    |          |
|                                      | ウーゴサイトを知道ない。 オゲアのウィゴサイトを知道ない。                                                                       |   |                    |          |
| ら 拡張機能とテーマ                           | シェンションを制除(国) みいてのシェンションを削除(国)                                                                       |   |                    |          |
| <ul><li>⑦ Firefox サポート</li></ul>     | 変更を保存(5) キャンセル                                                                                      |   |                    |          |
|                                      | 私たちはユーザーに選択肢を提供し、Firefoxをすべての人に提供し改善するために必要なものだけを収集するよう<br>タンカレインキュー私たちけ、個人情報を受け取る前に、常にユーザーの許可を求めます |   |                    | ~        |

5.「許可サイト – ポップアップ」画面の一覧に「 https://www.be-collabo.jp 」が追加されたら「変更を保存」 ボタンを押してください。これでポップアップブロックの解除設定が完了します。

|              | BeingCollaboration(ビーイ | ングコラボレ×   | ② 設定                                     | ×                 | +                   |                    |         |                |                |   | - |            | × |
|--------------|------------------------|-----------|------------------------------------------|-------------------|---------------------|--------------------|---------|----------------|----------------|---|---|------------|---|
| $\leftarrow$ | $\rightarrow$ C        | 单 Firefox | about:preferences#priva                  | icy               |                     |                    |         |                | ۲              | 2 |   | ${\times}$ | ≡ |
|              |                        |           |                                          |                   |                     |                    |         | こを検索           |                |   |   |            | Í |
|              |                        |           |                                          | 許可                | サイト - ポップアップ        |                    |         |                | ×              |   |   |            |   |
|              | <b>诊</b> 一般            | +         | 。                                        | 하고 # 2 아~         | ゴサイトを指定できま          | * 하고+~+            | イトの工店たて | 11.7*3 +       |                |   |   |            |   |
|              | ⋒ #-4                  | //<br>L   | 、ッファッフライフトラを開くことを<br>、て [許可] をクリックしてください | атн) 9 © 7 т<br>• | フリイドを損止 じさよ         | 9 ° 11 H J 9 O 7 . | イドの正確なア | LNY&VU         |                |   |   |            |   |
|              |                        | ÷         | ュブサイトのアドレス( <u>D</u> )                   |                   |                     |                    |         |                | (I)            |   |   |            |   |
|              | く検索                    |           |                                          |                   |                     |                    |         |                | (D             |   |   |            |   |
|              | プライバシーとセキ:             | ユリティ      |                                          |                   |                     |                    |         | 許可( <u>A</u> ) | (T)            |   |   |            |   |
|              | 🗘 同期                   |           | ウェブサイト                                   |                   |                     |                    | 現在の設定   | •              |                |   |   |            |   |
|              |                        |           | https://www.be-collabo.jp                | 1                 |                     |                    | 許可      |                |                |   |   |            |   |
|              |                        |           |                                          |                   |                     |                    |         |                | (T)            |   |   |            |   |
|              |                        |           |                                          |                   |                     |                    |         |                | (D             |   |   |            |   |
|              |                        |           |                                          |                   |                     |                    |         |                |                |   |   |            |   |
|              |                        |           |                                          |                   |                     |                    |         |                | イト( <u>E</u> ) |   |   |            |   |
|              |                        |           |                                          |                   |                     |                    |         |                | イト( <u>E</u> ) |   |   |            |   |
|              |                        |           |                                          |                   |                     |                    |         |                |                |   |   |            |   |
|              | 白 拡張機能とテ−マ             |           | ワエフサイトを削除( <u>R</u> )                    | すべてのウェ            | フサイトを削除( <u>E</u> ) |                    |         |                |                |   |   |            |   |
|              | ⑦ Firefox サポート         |           |                                          |                   |                     | 変更を                | 保存(S)   | キャンセル          |                |   |   |            |   |
|              |                        |           | 私たちはユーザーに選択肢な                            | を提供し、Fi           | irefox をすべてのノ       | に提供し改著             | 善するためにず | 必要なものだ         | けを収集するよ        | ō |   |            |   |
|              |                        |           | 怒力しています。私たちは、                            | 個人情報。             | を受け取る前に、常           | にコーザーの影            | 午可を求めま  | d.             |                |   |   |            | ~ |

#### ②「ポップアップがブロックされました」のメッセージ表示からの対処

1.アドレスバーの下に表示される「〇個のポップアップブロックがされました。」の「設定」を押します。

|   | BeingCollaboration    | × +                                                       |   | - 0 | × |
|---|-----------------------|-----------------------------------------------------------|---|-----|---|
| ← | → c 0 8               | https://www.be-collabo.jp/becoll/circular/circularTop.php | ☆ |     | = |
| 0 | 1 個のポップアップがブロックされました。 | 設定(2)                                                     |   |     | × |
| B | eingCollaboratio      | nPM                                                       |   |     | î |

2. ドロップダウンで「このサイト(www.be-collabo.jp)によるポップアップを許可する(P)」を選択します。

| 設定(0) |  |
|-------|--|
|-------|--|

このサイト (www.be-colla.jp) によるポップアップを許可する(P)

ポップアップブロック設定を変更(E)...

ポップアップをブロックするとき、このメッセージを表示しない(D)

'https://www.be-collabo.jp/becoll/circular/circularTop.php